#### How to access the Customer Portal as a new user

(Brand new users who have never accessed a GE application)

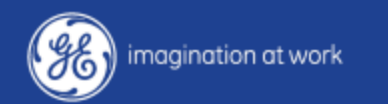

#### Click "Sign Up"

|                                                               | -                                    |
|---------------------------------------------------------------|--------------------------------------|
| 😓 🔕 SSO Estemal Registration 🗴 📃                              | Go to:                               |
| ← → C Ahttps://www2.gepower.com/ssoreg/                       | https://www2.gepower.com/ssoreg/     |
| Single sign on                                                | Once you click "Sign Up" you will be |
| Sign In<br>Have an account? Sign In                           | Page.                                |
| Sign in<br>Need an account? Sign Up                           |                                      |
| Sign Up                                                       |                                      |
| NEED HELP?<br>Forgot your User Name?<br>Forgot your Password? |                                      |
|                                                               |                                      |

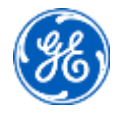

## **User Registration Page**

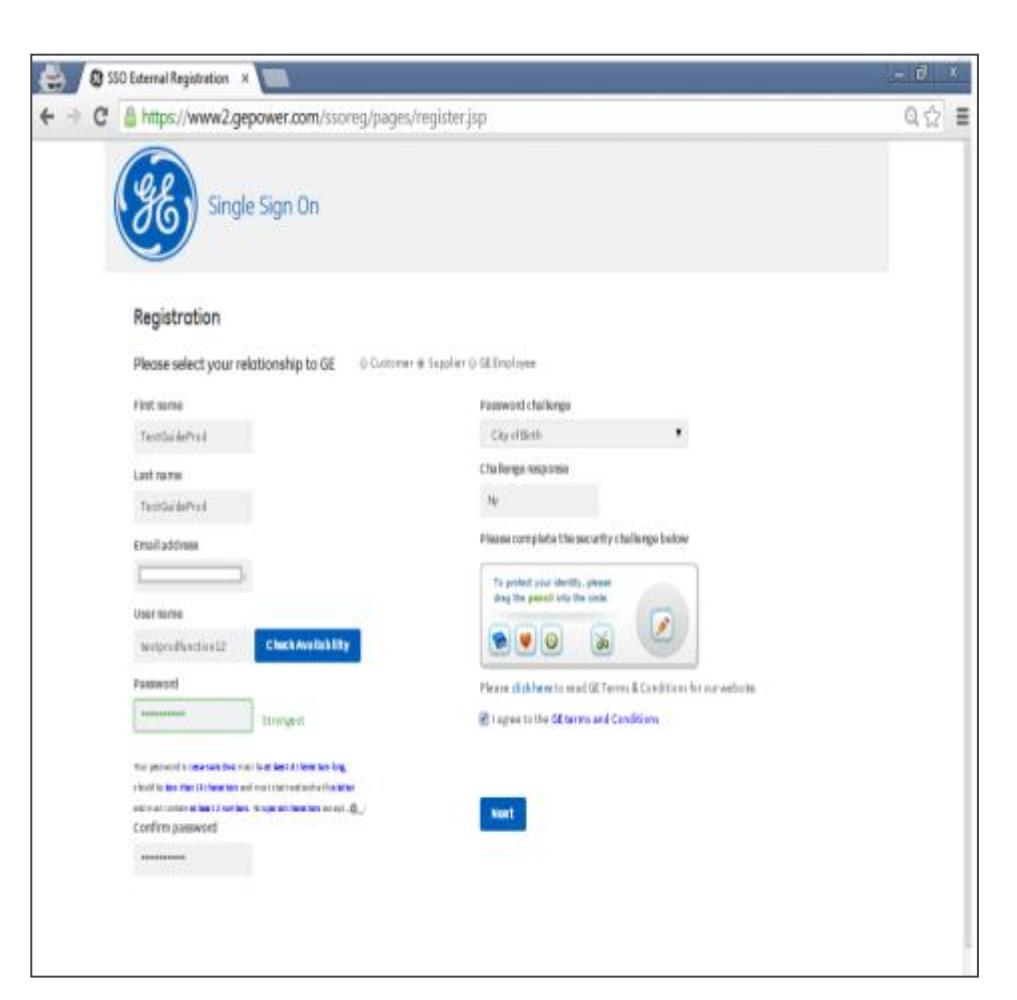

#### Fill out the required information:

- Select the Relationship as Customer
- First Name
- Last Name
- Email Address
- Username (Email Address)
- Password
- Password Challenge Question
- Security Challenge Question
- Read & agree to the GE Terms & Condition.
- Once complete, click "Next"

#### Please remember to enter your username as your email address (Sample - John.Doe@xyz.com)

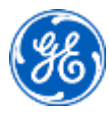

## Application Selection

- Select DP Web Portal
- Scroll down the page, click **Next** to proceed.

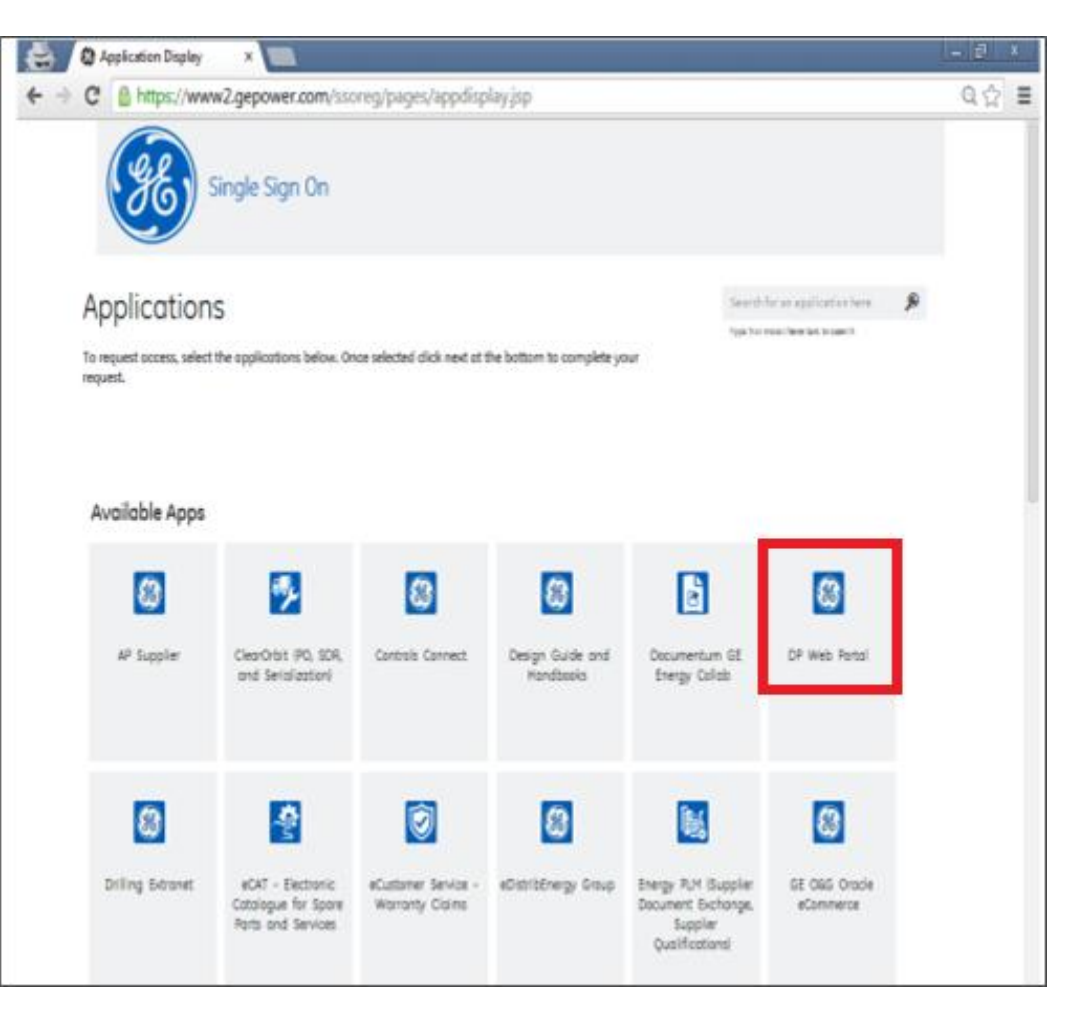

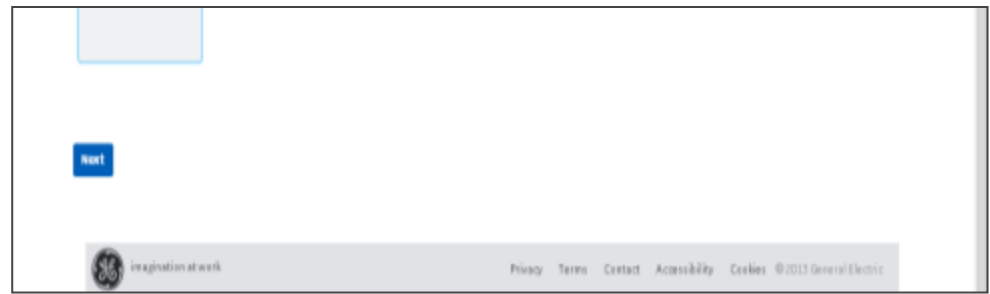

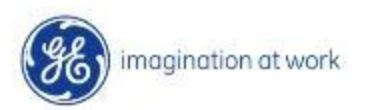

#### **User Profile Information**

| 🖶 🔍   | er Profile X                                                                                  |                                                                                |                                           | - 5 x   |  |  |  |  |  |  |
|-------|-----------------------------------------------------------------------------------------------|--------------------------------------------------------------------------------|-------------------------------------------|---------|--|--|--|--|--|--|
| € ⇒ G | 🔒 https://www2.gep                                                                            | power.com/ssoreg/pages/userpro                                                 | filewithqn.jsp                            | ର୍ ଛୁ ≣ |  |  |  |  |  |  |
| (     | Single                                                                                        | e Sign On                                                                      |                                           |         |  |  |  |  |  |  |
|       | User Profile                                                                                  |                                                                                |                                           |         |  |  |  |  |  |  |
|       | Information we have collected from you:                                                       |                                                                                |                                           |         |  |  |  |  |  |  |
|       | First and Last Norme: TestGuide Prod TestGuide Prod User Norme: TestGuide Prod TestGuide Prod |                                                                                |                                           |         |  |  |  |  |  |  |
|       | Company Email Address:                                                                        | formation                                                                      |                                           |         |  |  |  |  |  |  |
|       |                                                                                               |                                                                                |                                           |         |  |  |  |  |  |  |
|       | Company same                                                                                  |                                                                                | Job Title                                 |         |  |  |  |  |  |  |
|       | Testing Guide                                                                                 |                                                                                | TT Garde                                  |         |  |  |  |  |  |  |
|       | Phone                                                                                         | Extension(Optimal)                                                             | G Econtact (C PMorSales manager)          |         |  |  |  |  |  |  |
|       | 1254557890                                                                                    | 1235                                                                           | Test GE Contact                           |         |  |  |  |  |  |  |
|       |                                                                                               |                                                                                | TimeZone                                  |         |  |  |  |  |  |  |
|       | Country                                                                                       |                                                                                | (GMT) Greenwich Me an Time: Dublin, Edint |         |  |  |  |  |  |  |
|       | Infa                                                                                          | •                                                                              |                                           |         |  |  |  |  |  |  |
|       | Country of citizenship                                                                        |                                                                                |                                           |         |  |  |  |  |  |  |
|       | loña                                                                                          | ,                                                                              |                                           |         |  |  |  |  |  |  |
|       | The following information is<br>Review the list of nations be                                 | sneeded to comply with applicable laws.<br>How and answer the three questions. |                                           |         |  |  |  |  |  |  |

Fill out the remaining Profile information, and any additional application questions required.

- Company Name
- Phone and extension
- Country
- Country of citizenship
- Job title
- GE contact
- Time Zone
- Additional Security Questions

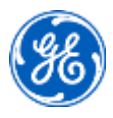

#### Thank You!

| 😫 🔍   | hank You x                                                                                                    | - 8 X |  |  |  |  |  |  |  |  |
|-------|----------------------------------------------------------------------------------------------------|-------|--|--|--|--|--|--|--|--|
| ← → C | https://www2.gepower.com/ssoreg/pages/thankyou.jsp                                                                                                   | ର୍ ଛୁ |  |  |  |  |  |  |  |  |
|       | Single Sign On                                                                                                    |       |  |  |  |  |  |  |  |  |
|       | Thank You!<br>Your request has been submitted successfully.<br>You should receive notification on the status of your request within 5 business days. |       |  |  |  |  |  |  |  |  |
|       |                                                                                                    |       |  |  |  |  |  |  |  |  |
|       | You requested occess for the below opplications:<br>• Unifer - OGG Drilling<br>• Technical Manuals<br>Please click here to a divate your account.    |       |  |  |  |  |  |  |  |  |
|       | Princy Terms Contact Accessibility Cookies @ 2013 General Electric                                                                                   |       |  |  |  |  |  |  |  |  |

Your registration request is complete!

The "DP Web Portal" should be listed on this page.

First time users are required to activate their account. Please "click here" to activate your account.

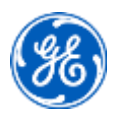

#### Login

| <b>%</b>                                                                | GE Infrastr                                                                                                    | ucture                                                                                                    | Single Sign On                                                                                                    |  |
|-------------------------------------------------------------------------|----------------------------------------------------------------------------------------------------|----------------------------------------------------------------------------------------------------|----------------------------------------------------------------------------------------------------|--|
| Sign Up For     Modify You     Synchroniz     Forgot You     Forgot You | SSO<br>SSO Account<br>e SSO Password<br>SSO User ID?<br>SSO Password?                                                       | Enter User ID and Password User ID: testprooffunction2 Password: Password: Save my GE Single Sign On User ID Log In                                                                                                    | <ul> <li>Request Portal / Application Access         If you don't have access to this portal or             application, sign up now.     </li> <li>Learn More About SSO Accounts         If seasy to get secure access to all of your GE             applications with just one User D and Password             Find out how Single Sign On can simplify your             accounts now.     </li> </ul> |  |
| WARNINK<br>PERSONS<br>THIS SYS<br>MONITOR<br>Copyright of               | YOU ARE ATTEMPTI     ONLY. THIS SYSTEM     THIS SYSTEM     THIS SELECTRONICAL ED. WE RESERVE THE F General Electric Company | THIS SITE CONTAINS GE PROPRIETARY INFOR<br>NG TO ACCESS A PRIVATE COMPUTER SYSTEM. ACCE<br>MAY NOT BE USED FOR ANY PURPOSE THAT IS UNLAWF<br>LY MONITORED AND, BY ENTERNIG THIS SYSTEM, YOU.<br>NGHT TO SEEK ALL REMEDES FOR UNAUTHORIZED USE, I<br>1977-2005 | RNATION<br>SS TO THIS SYSTEM IS RESTRICTED TO AUTHORIZED<br>UL OR DEEMED INAPPROPRIATE. ACCESS AND USE OF<br>RECOVING YOUR CONSENT TO BE ELECTRONICALLY<br>NCLUDING PROSECUTION.<br>GE Infrastructure: Production                                                                                                    |  |

## Enter User Name and Password created during registration.

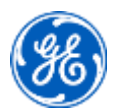

#### **Change Password**

| SSO Password              | Reset Appli 🗴 📃                 |                                                                       |                                                                             | - 0                                                                                                    |
|---------------------------|---------------------------------|-----------------------------------------------------------------------|-----------------------------------------------------------------------------|----------------------------------------------------------------------------------------------------|
| ⇒ C 🔒 https:/             | //www.ge-registrar.co           | m/gecentral/expiration_Re                                             | set.jsp?i18n=en_US&uid=te                                                   | stprodfunction12&referrer=HTTPS%3a 😭                                                                                                    |
| Single Sig                | n Ou                            |                                                                       |                                                                             |                                                                                                    |
| SIGN UP NOW!              | NEED HELP?                      | MODIFY YOUR ACCOUNT                                                   | FORGOT YOUR USER ID?                                                        | FORGOT YOUR PASSWORD?                                                                                                    |
| our SSO password has e    | capired. Please confirm your    | current password, and create a n                                      | en passvord.                                                                |                                                                                                    |
| Please provide the follow | ring information.               |                                                                       |                                                                             | By clicking "Submit", you indicate that you agree to the Terms below                                                                                                    |
|                           | User ID:                        | testprodfunction12                                                    |                                                                             | The Single Sign On (*SSO?) septemtion information<br>provided down will be hold by the General Electric Company<br>(*GE?), 3133 Easten Trampile, Paideld, CT 04023 in the<br>United States. The information will be used to authorize your                                                                                                    |
|                           | Current Enail Address :         | L                                                                     |                                                                             | action to this and other 320-beatiled store and may be channel<br>with other G2 entrins to authorize your actions to 350-<br>enabled sites (wherever located, worldwice) due they may<br>openets and that you choose to visit. The information may<br>also be used by this and other 550-sealabled sites to allow you<br>have be used by this and other 550-sealabled sites to allow you |
| Please confirm your Ol    | d Password.                     |                                                                       |                                                                             | to customus setum aspects of the sits, wither drough the<br>optional placement of a "cookie" on your hard drive-or<br>through similar means. The use of the information for any                                                                                                    |
|                           | Please confirm old<br>Password: |                                                                       |                                                                             | other purposes will be disclosed to you through, and is<br>motive: to, Terms of Use at other legal socious provided.<br>Although the data provincion loss of the Tuined States and the<br>croateries where other GEL sites are located any not provide a<br>low of other protocious and provincy equivalent to the<br>provided for its your croatery, GEL will sale appropriate          |
| Please enter a new Pass   | word and Confirm that Pass      | word below.                                                           |                                                                             | mature to entre the the SSO registration internation you<br>provide is protected against unauthorized or unlawful acress or<br>disclosure. By clicking "Submit" below, you acknowledge                                                                                                    |
|                           | Password :                      | Your password is case sensitive,<br>must start and end with a letter. | must be at least 8 characters long,<br>and must contain at least one mumber | that you understand and consent to the above.                                                                                                    |
|                           | Please confirm Password         | No special characters except ., @                                     | low.                                                                        |                                                                                                    |

To activate your account, you will be prompted to change your password. This is a security feature to protect your ID and your personal information.

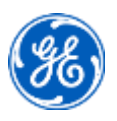

#### **Confidentiality Acknowledgement**

 Read and acknowledge the confidentiality acknowledgement by clicking <u>OK</u>

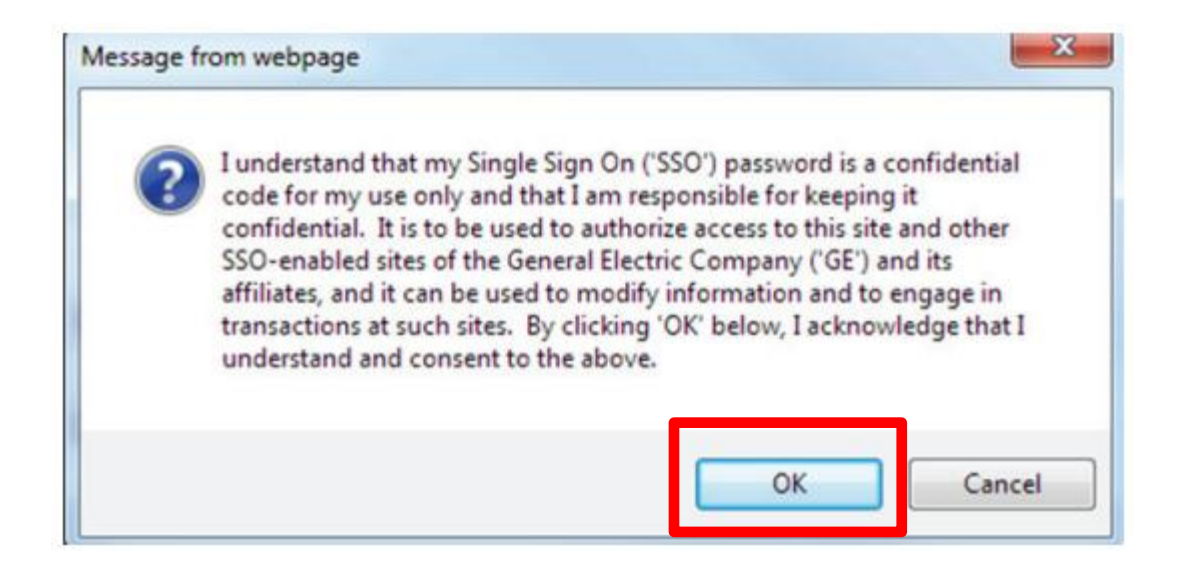

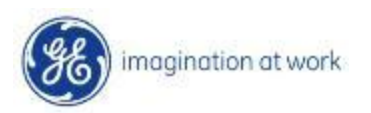

#### **Change Password Confirmation**

| ← → C                        | https://w                                          | /ww.ge-registrar.c                         | om/gecentral/message.jsp?r                                  | eturnUrl=HTTPS%3a%2f%2f                     | www2%2egepower%2ecom%2 | 2fssoreg ☆ 🗧 |  |  |  |  |  |
|------------------------------|----------------------------------------------------|--------------------------------------------|-------------------------------------------------------------|---------------------------------------------|------------------------|--------------|--|--|--|--|--|
| æ                            | Single Sign                                        | On                                         |                                                             |                                             |                        |              |  |  |  |  |  |
| SIG                          | N UP NOW!                                          | NEED HELP?                                 | MODIFY YOUR ACCOUNT                                         | FORGOT YOUR USER ID?                        | FORGOT YOUR PASSWORD?  |              |  |  |  |  |  |
| Your pa<br>An ema<br>your ne | ssword has bee<br>il will be sent s<br>w password. | en successfully res<br>hortly confirming y | et and is for your use only.<br>our password has been chang | ed. This email will <mark>NOT</mark> includ | e                      |              |  |  |  |  |  |
| To compl                     | ete the process ple                                | ase click <u>here</u>                      |                                                             |                                             |                        |              |  |  |  |  |  |
| Copyright C                  | General Electric Com                               | pany 2000-2014                             |                                                             |                                             |                        |              |  |  |  |  |  |

Your registration request is complete!

Open the Customer Portal using the link below :

#### https://www.ge-distributedpower.com/

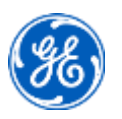

- Open the Customer Portal using the link https://www.ge-distributedpower.com/
- Click on Login in extreme right of page.

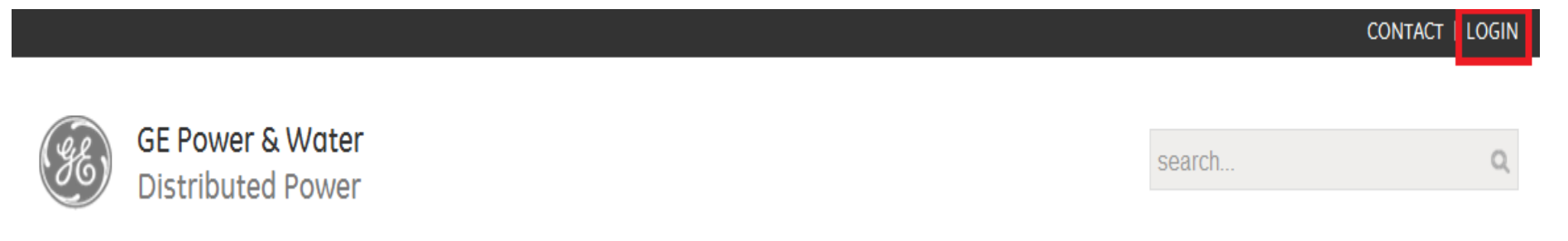

- Enter User Name (SSO ID) and Password
- Click on Login to a Shared Computer Button

| GE  | Single Sign On         |       |
|-----|------------------------|-------|
| sso | ID:                    |       |
| Pas | word:                  |       |
| -   |                        |       |
|     | <u> </u>               |       |
|     | Log In To A Shared Com | puter |

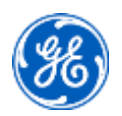

#### **Distributed Power Web Portal**

After you have logged into the DP Customer Portal, you will see a message similar to below.

|   |                                                                                                    |                         |                 |           |                  |              |         |              | CON         | NTACT |  |  |  |
|---|----------------------------------------------------------------------------------------------------|-------------------------|-----------------|-----------|------------------|--------------|---------|--------------|-------------|-------|--|--|--|
|   |                                                                                                    |                         |                 |           |                  |              |         |              |             |       |  |  |  |
| ( | (ge) GE H<br>Dist                                                                                                    | ributed Power           | search          |           |                  | Q,           |         |              |             |       |  |  |  |
|   |                                                                                                    |                         |                 |           |                  |              |         | Hi, Tina App | letonT      | est10 |  |  |  |
|   | Industries                                                                                                    | Solutions & Application | s Products      | Services  | Customer Stories | News & Media | About   | in           | You<br>Tube | ß     |  |  |  |
|   | Home / Customer / My Dashboard                                                                                                    |                         |                 |           |                  |              |         |              |             |       |  |  |  |
|   | Dashboard                                                                                                    | Logout                  |                 |           |                  |              |         |              |             |       |  |  |  |
|   | Notice                                                                                                    |                         |                 |           |                  |              |         |              |             |       |  |  |  |
| 8 | Welcome to the GE Distributed Power Web Portal. Your user account is currently pending with limited user access.<br>In the next 24-48 hours you will be contacted by GE DP Customer Service in order to complete the registration process. |                         |                 |           |                  |              |         |              |             |       |  |  |  |
|   |                                                                                                    |                         |                 |           |                  |              |         |              |             |       |  |  |  |
|   |                                                                                                    |                         |                 |           |                  |              |         |              |             |       |  |  |  |
|   | NEWS & MEDI                                                                                                    | A                       | SOLUTIONS / APP | LICATIONS | GET SOCIAL       |              | RELATED | INFORMATION  |             |       |  |  |  |

A Distributed Power Representative will be contacting you regarding access to the site.

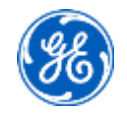

#### **Email Confirmation On Access Request**

| Metcag                                                       | 6           |                          |              |                                 |                           |                                                 |                                                |              |       |         |                                  |                           |                |                                               |                |                                | 8                 | 1 |
|--------------------------------------------------------------|-------------|--------------------------|--------------|---------------------------------|---------------------------|-------------------------------------------------|------------------------------------------------|--------------|-------|---------|----------------------------------|---------------------------|----------------|-----------------------------------------------|----------------|--------------------------------|-------------------|---|
| gnare X<br>unk + Delete<br>Delete                            | Resty 1     | Reply For<br>All<br>Resp | ward<br>tond | 🕵 Meeting<br>🐯 IM =<br>💐 More = | 🕌 isoc<br>🔊 Tear<br>🙈 Rep | ialize - sanja<br>n E-mail<br>ly & Delete<br>Qu | k (≩ To Mar<br>√ Done<br>梦 Create<br>ick Steps | nager<br>New |       | More    | Ru<br>Ru<br>Con<br>E Act<br>More | les *<br>eNote<br>tions * | Ca<br>Fo<br>Ta | ark Unread<br>Regorize *<br>Now Up *<br>Igs R | ab<br>Translat | H Find<br>Related *<br>Editing | Q<br>Zoon<br>Zoon |   |
| there are problem<br>big big big big big big big big big big | iems with h | how this m<br>an@ge.com  | iessag<br>1  | e is displayed                  | , dick here               | to view it in                                   | n a web brows                                  | B.           |       |         |                                  |                           |                |                                               |                | Sent: Sat 4/5                  | /2014 8:25        | A |
|                                                              | - grower    | in respects t            | C-LETC1      | , monthly                       |                           |                                                 |                                                |              |       |         |                                  |                           |                |                                               |                |                                |                   | ŝ |
| 6                                                            |             |                          |              |                                 |                           |                                                 |                                                |              |       |         |                                  |                           |                |                                               |                |                                |                   |   |
|                                                              |             |                          |              |                                 |                           |                                                 |                                                |              |       |         |                                  |                           |                |                                               |                |                                |                   |   |
| ar asdf isad                                                 | fsadf,      |                          |              |                                 |                           |                                                 |                                                |              |       |         |                                  |                           |                |                                               |                |                                |                   |   |
|                                                              | e - le slal |                          |              |                                 |                           |                                                 |                                                |              |       |         |                                  |                           |                |                                               |                |                                |                   |   |
| ur User Nam                                                  | e : testsi  | igpasswi                 | bra1         |                                 |                           |                                                 |                                                |              |       |         |                                  |                           |                |                                               |                |                                |                   |   |
| ank you for i                                                | egisterir   | ig and yo                | ou ha        | ve request                      | ed acces                  | s for the                                       | following ap                                   | plications   |       |         |                                  |                           |                |                                               |                |                                |                   |   |
|                                                              |             |                          |              |                                 |                           |                                                 |                                                |              |       |         |                                  |                           |                |                                               |                |                                |                   |   |
| P Supplier                                                   |             |                          |              |                                 |                           |                                                 |                                                |              |       |         |                                  |                           |                |                                               |                |                                |                   |   |
| garding,                                                     |             |                          |              |                                 |                           |                                                 |                                                |              |       |         |                                  |                           |                |                                               |                |                                |                   |   |
| 0 Registratio                                                | on Team     |                          |              |                                 |                           |                                                 |                                                |              |       |         |                                  |                           |                |                                               |                |                                |                   |   |
| is is an auto-o                                              | renerated   | email o                  | lazca        | do not reol                     | h.                        |                                                 |                                                | 0(           | Sener | al Elec | tric Co                          | noary                     | 1997-1         | 2013                                          |                |                                |                   |   |
|                                                              |             |                          |              |                                 | 1.                        |                                                 |                                                |              |       |         |                                  |                           |                |                                               |                |                                |                   |   |
|                                                              |             |                          |              |                                 |                           |                                                 |                                                |              |       |         |                                  |                           |                |                                               |                |                                |                   |   |
|                                                              |             |                          |              |                                 |                           |                                                 |                                                |              |       |         |                                  |                           |                |                                               |                |                                |                   |   |
|                                                              |             |                          |              |                                 |                           |                                                 |                                                |              |       |         |                                  |                           |                |                                               |                |                                |                   |   |
|                                                              |             |                          |              |                                 |                           |                                                 |                                                |              |       |         |                                  |                           |                |                                               |                |                                |                   |   |

You will receive an automated email that confirms your username and the applications you requested access to. This email is purely informational. The next communication you will receive will be from the application team for the application(s) you requested access for.

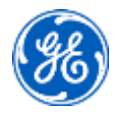

#### Email Confirmation On Password Change

| ginore X<br>Junk v Delete              | Reply Reply Forward More *                                                                                                    | <ul> <li>Bisocialize - sanja</li></ul>                                                                                                    | →<br>→<br>→<br>Move                                              | ➢ Rules ▼ M OneNote Actions ▼                                     | Mark Unread Categorize • Follow Up •                   | atoria and a second a second | Find<br>Related ▼<br>Select ▼ | Zoom               |
|----------------------------------------|----------------------------------------------------------------------------------------------------|----------------------------------------------------------------------------------------------------|------------------------------------------------------------------|-------------------------------------------------------------------|--------------------------------------------------------|----------------------------------------------------------------------------------------------------|-------------------------------|--------------------|
| Delete Click here to dov om: sec s: c: | Respond<br>wnload pictures. To help protect your pr<br>curitymar@qe-registrar.com                                                                                                    | Quick Steps<br>ivacy, Outlook prevented automatic downloa                                                                                                    | d of some pictures                                               | vlove<br>in this messag                                           | Tags 🕞                                                 | Editin<br>Sent:                                                                                                    | ng<br>Mon 4/7/201             | Zoom<br>4 11:31 PN |
| ıbject: Your !                         | SSO password has been successfully res                                                                                                    | et. You will receive an email confirmation on t                                                                                                    | his change.                                                      |                                                                   |                                                        |                                                                                                    |                               | 2                  |
|                                        | Per your request, your Single Sign On<br>First Name/Last Name: TestGuidePr<br>SSO ID: testprodfunction12.<br>Email Address:<br>Date/Time: Mon Apr 07 13:01:18 E                                      | Password has been reset on the following a<br>od TestGuideProd<br>3T2014                                                                                                    | .ccount:                                                         |                                                                   |                                                        |                                                                                                    |                               |                    |
|                                        | Your new Password is activated and<br>If you received this message in error,<br>Note: The information will be used to<br>authorize your access to SSO-enable                                         | should be used, in combination with your S<br>please contact your local Help Desk.<br>9 authorize your access to this and other SS<br>d sites (wherever located, worldwide) that th                                              | SO User ID, for a<br>O-enabled sites ar<br>1ey may operate a     | ccess to SSO-e<br>nd may be sha<br>and that you c                 | nabled sites.<br>Ired with other GE<br>hoose to visit. | entities to                                                                                                    |                               | ****               |
|                                        | Your new Password is activated and<br>If you received this message in error,<br>Note: The information will be used to<br>authorize your access to SSO-enable<br>As this is a system-generated messag | should be used, in combination with your S<br>please contact your local Help Desk.<br>o authorize your access to this and other SS<br>d sites (wherever located, worldwide) that th<br>e from an unmonitored sending box, please | SO User ID, for a<br>O-enabled sites an<br>ley may operate a<br> | ccess to SSO-e<br>ad may be sha<br>and that you c<br>ais message. | nabled sites.<br>Ired with other GE<br>hoose to visit. | entities to                                                                                                    |                               |                    |

You will receive an automated email that confirms your password reset for username. This marks the activation of your account.

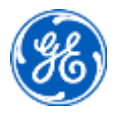

#### Important Note

Your Customer Portal username and password can only be used to log into the Customer Portal.

These login credentials **may not work** for individual applications within the Customer Portal like EPIC, iStore, etc.

You are required to request for access for these applications individually, and you will receive separate login credentials for the applications

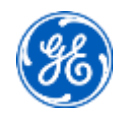

# How to navigate to specific Documentation/Forms within the Customer Portal

- Service Bulletins
- Service Bulletin Index
- Technical Data Index

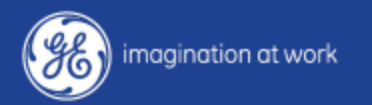

- Open the Customer Portal using the link https://www.ge-distributedpower.com/
- Click on Login in extreme right of page.

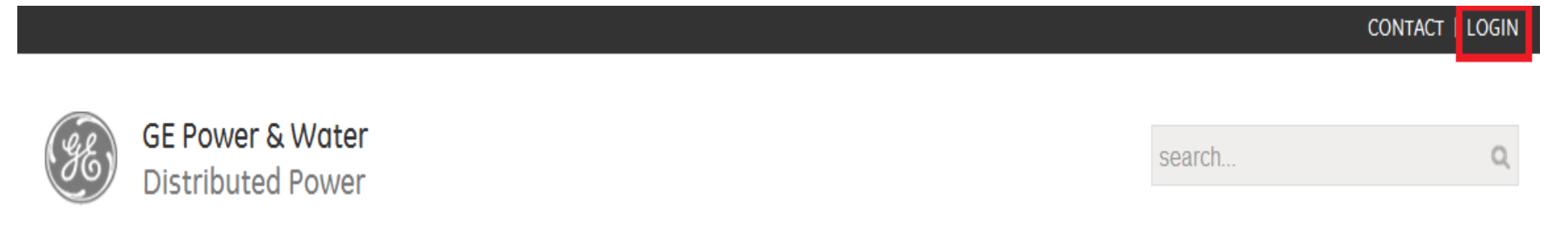

- Enter User Name (SSO ID) and Password
- Click on Login to a Shared Computer Button

| GE  | Single S  | Sign Or | •        |    |
|-----|-----------|---------|----------|----|
| 350 | 10.       |         |          |    |
| Pas | sword:    |         |          |    |
|     |           |         |          |    |
|     |           |         |          |    |
|     | Log In To | A Share | d Comput | er |

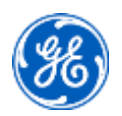

• Click on the **Docs** Tab as shown below

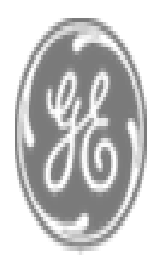

## GE Power & Water Distributed Power

| Industries    | Solutions & Appli   | cations | Products | Services | Custom | Customer Stories |  |  |
|---------------|---------------------|---------|----------|----------|--------|------------------|--|--|
| Home / Custom | er / Documentations | 5       |          |          |        |                  |  |  |
| Dashboard     | What's new          | Apps    | Docs     | Events   | Logout |                  |  |  |

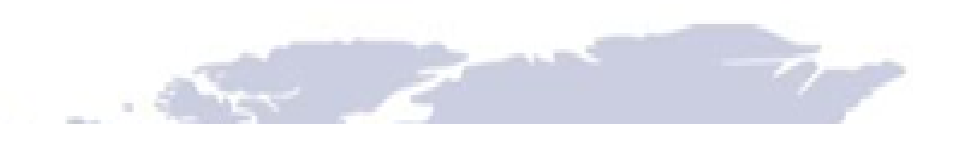

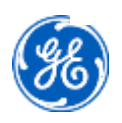

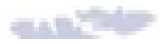

#### Service Bulletins

- Scroll down to the Filter section.
- In the Directory drop-down menu, Locate "Service Bulletin".
- Click Search.

| Keyword                    |            | Directory   | - Select an option -          |
|----------------------------|------------|-------------|-------------------------------|
|                            |            |             | - Select an option -          |
|                            |            | Serie       | Advisories                    |
|                            |            |             | Brochures                     |
| File language              |            | Model       | Customer Magazine             |
| i no langaogo              |            | - House     | Customer Videos               |
|                            |            | A           | Delivery Program              |
|                            |            | Application | Images                        |
|                            |            |             | Installation Chapters         |
| Form No.                   |            | Order By    | Outline Drawing               |
|                            |            |             | Picture and Visuals           |
| Search or Peret            |            |             | Press Releases                |
| of Reset                   |            |             | Price Books                   |
|                            |            |             | Product Comparisons           |
|                            |            |             | Floduct Sheet                 |
|                            | Tľ         | TLE         | Service / Warranty / MODIFIED |
|                            |            |             | Service Bulletin              |
| Customs Invoice Checklist  |            |             | Spec Sheets (Product Bulletin |
|                            |            |             | Specifications and Drawings   |
|                            |            |             | Technical Schema              |
|                            |            |             | White Papers                  |
| Customs Charae Description | n template |             | 2014-04-09                    |

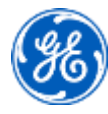

#### Service Bulletin Index

- In the Directory drop-down menu, Locate "Service Bulletin".
- Use Keyword as Service Bulletin Index and Click Search.
- Search will display the Index as shown

| FILTER                                                 |                        |             |                      |            |      |
|--------------------------------------------------------|------------------------|-------------|----------------------|------------|------|
| Keyword                                                | Service Bulletin Index | Directory   | Service Bulletin     | 1          |      |
|                                                        |                        | Serie       | - Select an Option - |            |      |
| File language                                          | - Any language -       | Model       | - Select an Option - | I          |      |
|                                                        |                        | Application |                      |            |      |
| Form No.                                               |                        | Order By    | Created Date Desc    |            |      |
| Search or Reset                                        |                        |             |                      |            |      |
|                                                        |                        |             |                      |            |      |
|                                                        | TITLE                  | FILE        | CREATED / MODIFIED   | LAN GUAGE  | VIEW |
| Waukesha gas engines Service Bulletin Index 2014-04-09 |                        |             |                      | € <b>(</b> |      |

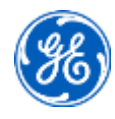

## **Technical Data**

- Use Keyword as Technical Data and Click Search.
- Search will display the information as shown below

| FILTER                                    |                   |             |                          |              |
|-------------------------------------------|-------------------|-------------|--------------------------|--------------|
| Keyword                                   | Technical Data    | Directory   | - Select an option -     | 1            |
|                                           |                   | Serie       | - Select an Option -     | 3            |
| File language                             | - Any language -  | Model       | - Select an Option -     | 3            |
| Application                               |                   | Form No.    |                          |              |
| Order By                                  | Created Date Desc |             |                          |              |
| Search or Reset                           |                   |             |                          |              |
|                                           | TITLE             | FILE        | CREATED / MODIFIED       | LANGUAGE     |
| Waukesha gas engines Technical Data Index |                   | <b>2</b> 23 | 2014-03-26<br>2014-03-27 |              |
| WEDA493 June 2011 Technical Data Update   |                   | <u>22</u> 2 | 2011-06-15<br>2011-06-29 | English (US) |

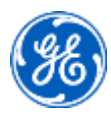

#### Help

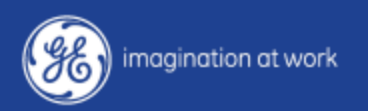

GE Confidential - Distribute to authorized individuals only.

#### For help, go to...

The Contact link in the email.

GE Power & Water **Distributed** Power

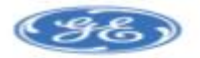

Welcome to the new Distributed Power Customer Portal

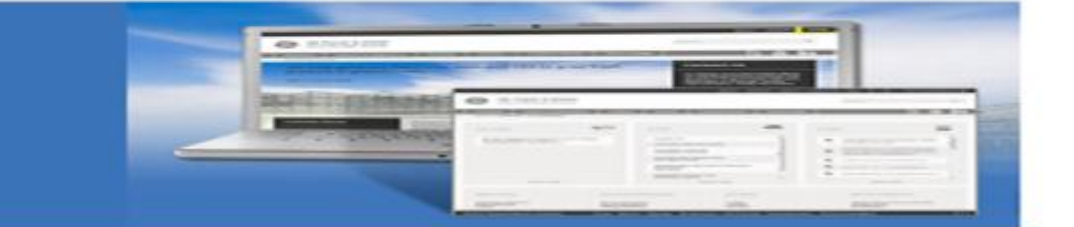

Dear Customer.

Welcome to your new customer portal located on the Distributed Power website. This new portal was developed to provide you with an increased level of secured access to valuable information on Waukesha products and services.

Please find below your registration details, consisting of an SSO number, temporary password, login instructions, and a navigation guide.

Login SSO:

Temporary Password:

Click here for login instructions.

Click here for navigation assistance as you get to know the new customer podal

If you have any questions or problems logging into the portal, please feel free to contact us. Thank you for being such a valued customer and we hope you enjoy the new customer p

rtal.

Sincerely, Distributed Power Customer Portal Webmaster

Or this link: <a href="http://info.ge-energy.com/DP\_Customer\_Portal\_ContactUs.html">http://info.ge-energy.com/DP\_Customer\_Portal\_ContactUs.html</a>

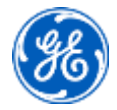

## Submit form

- The link (on page 46) takes you to the form below.
- Enter the required fields as indicated by the red box.
- Click on Contact me.

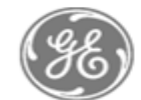

GE Power & Water Distributed Power

#### **Distributed Power Customer Portal**

To best direct your inquiry, please complete the following information:

| First Name*:          | TEST USER NAME         |                       |                                                                                                |
|-----------------------|------------------------|-----------------------|------------------------------------------------------------------------------------------------|
| Last Name*:           | TEST LAST NAME         | How can we help you?* | Please Select                                                                                  |
| Company Name*:        | COMPANY NAME           | Additional Comments:  | SSO Login Issues<br>Request Access to Lifecycle                                                |
| Assigned SSO#*:       | testname.lastname      |                       | Request Access to SAA<br>Request Access to Warranty<br>Request Access to Distributor Inventory |
| Email Address*:       | testemail@company.com  |                       | Request Access to EPIC<br>iStore Login Issues                                                  |
| How can we help you?* | Please Select          |                       | New User Access<br>Document Questions<br>Not Sure                                              |
| Additional Comments:  | Please contact me at : |                       |                                                                                                |
|                       | Contact Me             |                       |                                                                                                |

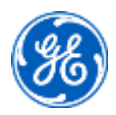

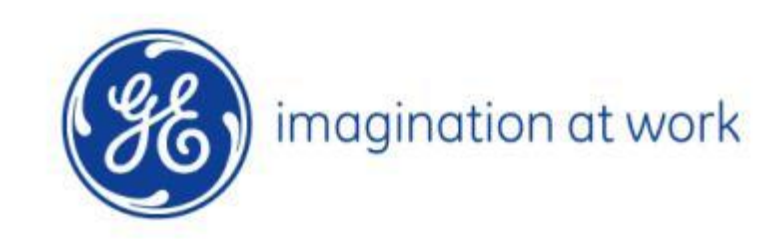